**УТВЕРЖДАЮ** Генеральный директор ООО «Автопрогресс-М» А.С. Никитин 2015 г. « 14

## Системы автоматического ультразвукового контроля Rotoscan

## МЕТОДИКА ПОВЕРКИ

МП АПМ 83-15

r.p.63489-16

г. Москва 2015 г. Настоящая методика распространяется на системы автоматического ультразвукового контроля Rotoscan (далее – системы) и устанавливает методику их первичной и периодической поверки.

Интервал между периодическими поверками - 1 год.

### 1. Операции поверки

При проведении поверки должны выполняться операции, указанные в таблице 1.

|     |                                                                                                    | Таблица 1.                          |
|-----|----------------------------------------------------------------------------------------------------|-------------------------------------|
|     | Наименование этапа поверки                                                                                                    | № пункта<br>документа<br>по поверке |
| 1   | Внешний осмотр, проверка маркировки и комплектности                                                                                                    | 7.1                                 |
| 2   | Опробование, проверка работоспособности функциональных режимов, идентификация программного обеспечения                                                               | 7.2                                 |
| 3   | Определение метрологических характеристик                                                                                                    | 7.3                                 |
| 3.1 | Определение отклонений допускаемых значений амплитуд им-<br>пульсов возбуждения генератора дефектоскопа от номинального<br>значения на нагрузке 50 ± 1 Ом            | 7.3.1                               |
| 3.2 | Определение абсолютной погрешности измерений амплитуд сигналов на входе приемника дефектоскопа                                                                       | 7.3.2                               |
| 3.3 | Определение абсолютной погрешности измерений установки<br>усиления приемника дефектоскопа в диапазоне от 0 до 40 дБ с<br>шагом 5 дБ                                  | 7.3.3                               |
| 3.4 | Определение абсолютной погрешности измерений временных интервалов                                                                                                    | 7.3.4                               |
| 3.5 | Определение угла ввода и точки ввода при работе с ПЭП и пре-<br>образователями на фазированной решетке                                                               | 7.3.5                               |
| 3.6 | Определение абсолютной погрешности измерений глубины за-<br>легания отражателей пьезоэлектрическими преобразователями и<br>преобразователями на фазированной решетке | 7.3.6                               |
| 3.7 | Определение абсолютной погрешности измерений расстояний датчиком пути сканера                                                                                        | 7.3.7                               |

### 2. Средства поверки

При проведении поверки должны применяться эталоны и вспомогательные средства, приведенные в таблице 2.

Таблица 2

|              | Таблица 2                                                                               |
|--------------|-----------------------------------------------------------------------------------------|
| № пункта до- | Наименование эталонов, вспомогательных средств поверки и их основные                    |
| кумента по   | метрологические и технические характеристики                                            |
| поверке      |                                                                                         |
| 7.3.1.       | Осциллограф цифровой DS2202, полоса пропускания 200 МГц, ПГ $\pm 25 \cdot 10^{-6}$      |
|              | Гц;                                                                                     |
|              | Делитель напряжения 1:10, $R_{BX} = 10$ МОм, $C_{BX} = 12$ 15 пФ;                       |
|              | Резистивная нагрузка 50 Ом ± 0,15%;                                                     |
| 7.3.2.       | Осциллограф цифровой DS2202, полоса пропускания 200 МГц, ПГ $\pm 25 \cdot 10^{-6}$      |
|              | Гц;                                                                                     |
|              | Генератор сигналов произвольной формы DG4102, диапазон частот 1 мГц ÷                   |
|              | 200 МГц, ПГ $\pm$ (0,01 U <sub>yct</sub> + 2 мВ), выходное напряжение 1 мВ $\div$ 10 В; |
|              | Резистивная нагрузка 50 Ом ± 0,15%;                                                     |
| 7.3.3.       | Осциллограф цифровой DS2202, полоса пропускания 200 МГц, ПГ $\pm 25 \cdot 10^{-6}$      |
|              | Гц;                                                                                     |
|              |                                                                                         |

|        | Генератор сигналов произвольной формы DG4102, диапазон частот 1 мГц ÷                     |
|--------|-------------------------------------------------------------------------------------------|
|        | 200 МГц, ПГ $\pm$ (0,01 · U <sub>yct</sub> + 2 мВ), выходное напряжение 1 мВ $\div$ 10 В; |
|        | Резистивная нагрузка 50 Ом $\pm$ 0,15%;                                                   |
| 7.3.4. | Осциллограф цифровой DS2202, полоса пропускания 200 МГц, ПГ $\pm 25 \cdot 10^{-6}$        |
|        | Гц;                                                                                       |
|        | Генератор сигналов произвольной формы DG4102, диапазон частот 1 мГц ÷                     |
|        | 200 МГц, ПГ $\pm$ (0,01 · U <sub>ycr</sub> + 2 мВ), выходное напряжение 1 мВ $\div$ 10 В; |
|        | Резистивная нагрузка 50 Ом $\pm$ 0,15%;                                                   |
| 7.3.5  | Комплект контрольных образцов и вспомогательных устройств КОУ-2: кон-                     |
|        | трольный образец СО-2, СО-3 из набора КОУ-2, скорость продольных УЗК                      |
|        | = (5900 ±118) м/с; затухание продольной ультразвуковой волны на частоте                   |
|        | (2,5±0,5) МГц не более ±2,0 дБ; интервал времени между первым и третьим                   |
|        | донным эхосигналом (40±1) мкс.                                                            |
| 7.3.6  | Комплект контрольных образцов и вспомогательных устройств КОУ-2: кон-                     |
|        | трольный образец СО-2, СО-3 из набора КОУ-2, скорость продольных УЗК                      |
|        | = (5900 ±118) м/с; затухание продольной ультразвуковой волны на частоте                   |
|        | (2,5±0,5) МГц не более ±2,0 дБ; интервал времени между первым и третьим                   |
|        | донным эхосигналом (40±1) мкс.                                                            |
| 7.3.7  | Штангенциркуль ШЦ-II, $(0 - 250)$ мм, ПГ $\pm 0.05$ мм                                    |

Примечание: Допускается применять другие средства поверки, обеспечивающие определение метрологических характеристик с точностью удовлетворяющей требованиям настоящей методики.

### 3. Требования к квалификации поверителей

К проведению поверки допускаются лица, изучившие эксплуатационные документы на системы автоматического ультразвукового контроля Rotoscan, имеющие достаточные знания и опыт работы с подобными устройствами, аттестованные на право выполнения поверочных работ.

### 4. Требования безопасности

4.1. Перед проведением поверки следует изучить техническое описание и руководство по эксплуатации на поверяемую систему автоматического ультразвукового контроля Rotoscan и приборы, применяемые при поверке.

4.2. К поверке допускаются лица, прошедшие инструктаж по технике безопасности при работе на электроустановках.

### 5. Условия проведения поверки

При проведении поверки должны соблюдаться следующие нормальные условия измерений:

| - | температура окружающей среды,°С   | $20 \pm 5;$  |
|---|-----------------------------------|--------------|
| - | относительная влажность воздуха,% | не более 70; |
| - | атмосферное давление, кПа         | 96,0104,0.   |

Внешние электрические и магнитные поля должны отсутствовать, либо находиться в пределах, не влияющих на работу системы автоматического ультразвукового контроля Rotoscan.

### 6. Подготовка к поверке

Перед проведением поверки должны быть выполнены следующие подготовительные работы:

проверить наличие действующих свидетельств о поверке на средства поверки;

- систему автоматического ультразвукового контроля Rotoscan и средства поверки привести в рабочее состояние в соответствии с их эксплуатационной документацией;

- система автоматического ультразвукового контроля Rotoscan и средства поверки должны быть выдержаны в помещении не менее 1ч.

#### 7. Проведение поверки

#### 7.1. Внешний осмотр, проверка маркировки и комплектности

При внешнем осмотре должно быть установлено соответствие системы автоматического ультразвукового контроля Rotoscan следующим требованиям:

- наличие маркировки (наименование или товарный знак изготовителя, тип и заводской номер);

- комплектность системы автоматического ультразвукового контроля Rotoscan должна соответствовать Руководству по эксплуатации;

- отсутствие механических повреждений, а также других повреждений, затрудняющих отсчет показаний и влияющих на их точность;

наличие четких надписей и отметок на органах управления.

В случае обнаружения несоответствия систем автоматического ультразвукового контроля Rotoscan перечисленным требованиям они к поверке не допускаются.

## 7.2. Опробование, проверка работоспособности функциональных режимов, идентификация программного обеспечения

7.2.1. Выполнить все операции по подготовке системы автоматического ультразвукового контроля Rotoscan к работе согласно руководству по эксплуатации. В случае успешного завершения самоконтроля системы разрешается проводить дальнейшие операции.

7.2.2. Проверку идентификационных данных программного обеспечения проводить следующим образом:

Включить систему автоматического ультразвукового контроля Rotoscan в соответствии с руководством по эксплуатации. После загрузки идентификационные данные программного обеспечения появятся на экране жидкокристаллического дисплея. Данные, полученные по результатам идентификации ПО, должны соответствовать таблице 3.

Таблица 3

| Идентификационное наименование ПО                  | Rotoscan | Rotoclient |
|----------------------------------------------------|----------|------------|
| Номер версии (идентификационный номер ПО), не ниже | 5.1      | 3          |

7.2.3. Проверить пределы изменений регулируемых параметров и режимы контроля согласно руководству по эксплуатации.

7.2.4. Произвести внутреннюю проверку преобразователей на фазированной решетке, для этого необходимо: создать новый файл: открыть пункт меню «File» – «New» или

нажать на кнопку, обозначенную пиктограммой 🕒. Задать первичные параметры.

7.2.5. Ввести следующие значения в появившееся окно и нажать «Next».

| No. of <u>T</u> otel gates        | 2 | ÷ |
|-----------------------------------|---|---|
| No. of Mapgates                   | 0 | • |
| No. of Pulse Echo gates (x2)      | 2 | • |
| No. of <u>Root gates (x2)</u>     | 0 | • |
| <br>No. of <u>C</u> oupling gates | 0 | ÷ |

В появившемся окне задать следующие параметры и нажать «Next».

|                                                                                                    | Mapping all channels                                                                                                    |
|----------------------------------------------------------------------------------------------------|----------------------------------------------------------------------------------------------------|
|                                                                                                    | If this feature is enabled it will allow you to toggle between the standard<br>presentation of a pulse echo gate or a 'mapping' presentation of the same<br>pulse echo gate. |
|                                                                                                    | Disabled                                                                                                    |
|                                                                                                    | C Enabled                                                                                                    |
|                                                                                                    |                                                                                                    |
|                                                                                                    | Crediting support                                                                                                    |
| В появившемся                                                                                                    | окне задать следующие параметры и нажать «Next».<br>Phased Anay                                                                                                    |
| - 100 - 100 | Use phased array probes instead of conventional probes.                                                                                                    |
|                                                                                                    | C Disabled                                                                                                    |
|                                                                                                    | • Enabled                                                                                                    |
|                                                                                                    | If you wan't the ability to check the elements of your phased array probes<br>you need extra element check gates.                                                            |
|                                                                                                    | C Element check disabled                                                                                                    |

Element check enabled

После задания всех первичных параметров, нажать кнопку «Finish».

7.2.6. Задать параметры датчиков. Выбираем пункт меню «Settings» - «Probes». В появившемся окне во вкладках «Phased array 1» и «Phased array 2» задать следующие параметры фазированной решетки и нажать «OK».

| Probe serial number        |                     |          |
|----------------------------|---------------------|----------|
| Type array                 | Single linear array | •        |
| Nr. of elements per array  | 64                  | ÷        |
| Pitch first element (mm)   | 0.85                | ŧ        |
| Pitch last element (mm)    | 0.85                | ŧ        |
| Ultrasonic frequency (MHz) | 4.0                 | ŧ        |
| Angle (*)                  | 37.00               | ŧ        |
| Hor. index (mm)            | 64.0                | ÷        |
| Vert. index (mm)           | 25.0                | <b>▲</b> |
| Soundspeed wedge (m/s)     | 2475.0              | ÷        |
| Weld distance (mm)         | 15.0                | ÷        |
| Skips allowed              | Yes                 |          |

7.2.7. Для настройки внутренней проверки элементов предназначены каналы 7 и 8. Для канала 8 задать амплитуду эхосигнала на уровне 30 дБ в графе «Gain» во вкладке «Gates», чтобы увеличить сигнал на выбранном элементе фазированной решетки. Затем перейти во вкладку «Beam» и задать параметры:

| Gates Electron Gl | obai     |
|-------------------|----------|
| VCoupline I       |          |
| Start element     | <b>3</b> |
| # elementen       |          |

7.2.8. Вернуться к таблице параметров и отрегулировать начало и длительность строба (значения «Start» и «Size» на вкладке «Gates») так, чтобы он включал сигнал от последнего элемента фазированной решетки:

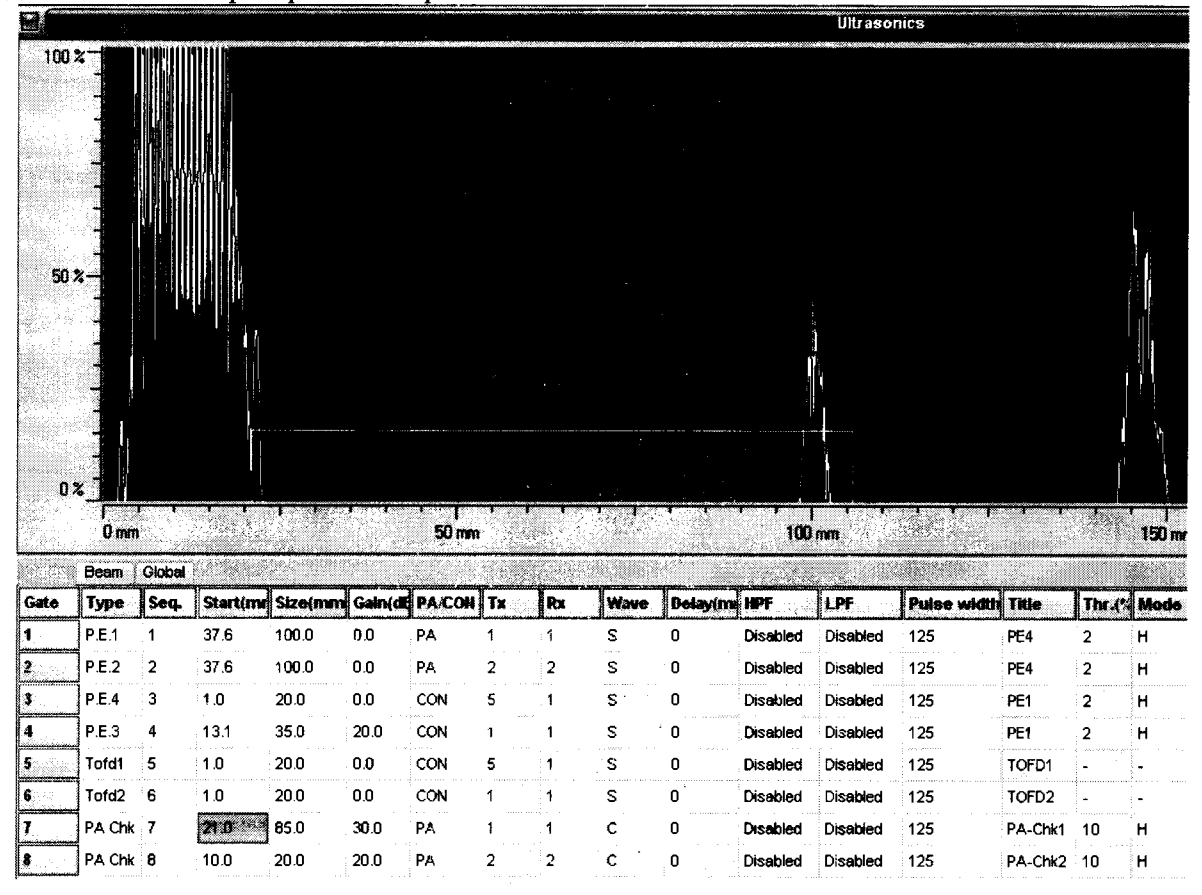

7.2.9. Увеличить амплитуду «Gain» 7-го канала до 35 дБ. Для канала 8 копировать настройки с канала 7. Проверить, входит ли сигнал от первого и последнего элемента в зону строба. При этом на вкладке «Beam» должны быть установлены значения «Start element» равными 1 и 64 соответственно.

7.2.10. Установить значение «Start element» равным 64.

7.2.11. Выбрать пункт меню «Inspect» - «РА Element Check», предварительно закрыв режим дефектоскопа

| inime PA Element Check       Shift+F10         Weld       F10         Next Weld       F11 |     |
|-------------------------------------------------------------------------------------------|-----|
| <u>₩eld</u> F10<br><u>₩ekt</u> Weld F11                                                   | 1.0 |
| Next Weld F11                                                                             |     |
|                                                                                           | L   |
|                                                                                           |     |
| 🛞 Stop inspection                                                                         |     |

7.2.12. Завершить проверку каждого элемента.

6

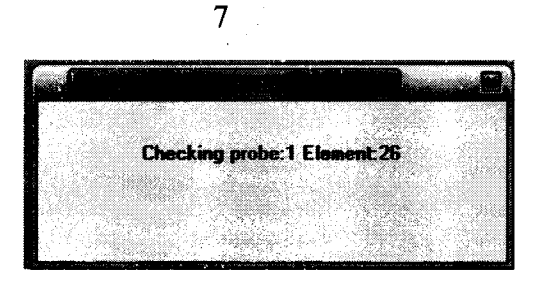

7.2.13. По окончании проверки на экран выводится окно, содержащее отчет о проведенной процедуре. Напротив каждого элемента должно быть значение «TRUE».

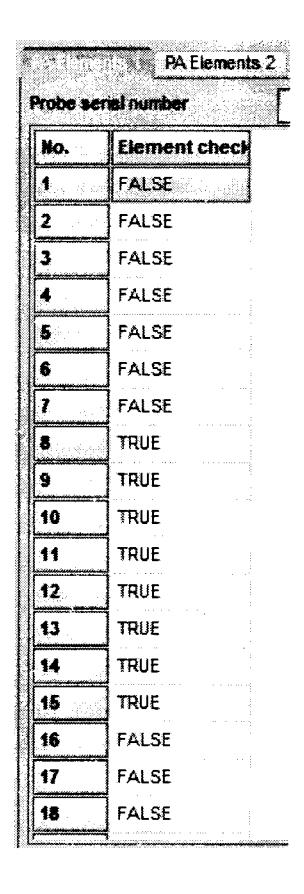

Если напротив некоторых элементов присутствует значение «FALSE», то следует повысить амплитуду эхосигнала в каналах, предназначенных для настройки данной проверки.

7.2.14. Если после увеличения амплитуды эхосигнала в отчете присутствуют значения «FALSE», то необходимо выполнить аналогичную проверку в ручном режиме или воспользоваться другой фазированной решеткой с аналогичными параметрами.

Если перечисленные требования не выполняются, систему признают непригодной к применению, дальнейшие операции поверки не производят.

### 7.3. Определение метрологических характеристик

7.3.1. Определение отклонений допускаемых значений амплитуд импульсов возбуждения генератора дефектоскопа от номинального значения на нагрузке 50 ± 1 Ом

7.3.1.1. Для определения отклонений допускаемых значений амплитуды импульсов возбуждения от номинального значения на нагрузке 50 ± 1 Ом необходимо выполнить соединения в соответствии со схемой на Рис. 1.:

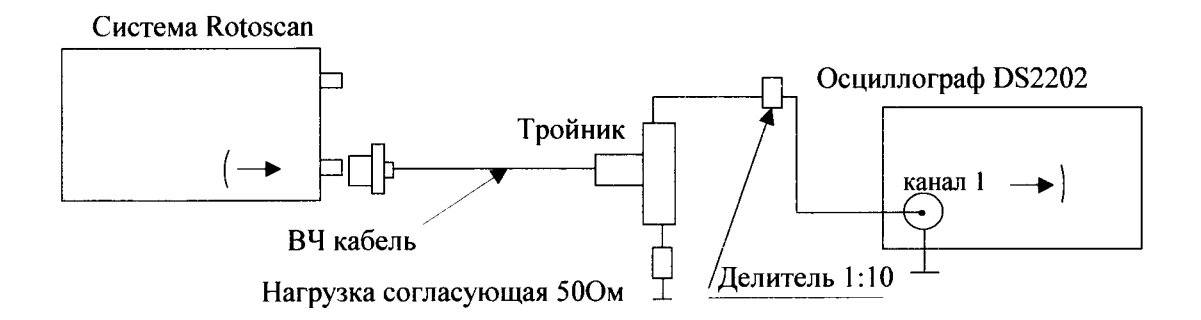

Рис. 1. Схема соединений при проверке параметров импульсов возбуждения

Для предотвращения повреждения осциллографа перед подключением к выходу генератора дефектоскопа убедиться, что используется делитель напряжения 1:10.

- подключить нагрузку 50 Ом к выходу генератора системы;

- провести измерения на 5-ом канале системы. 3-ий канал предназначен для проверки электронного блока.

|      | Beam   | Global |         |         |         |        |    |    |      |         |
|------|--------|--------|---------|---------|---------|--------|----|----|------|---------|
| Gate | Туре   | Seq.   | Start(m | Size(mm | Gain(dł | PA/CON | Tx | Rx | Wave | Delay(m |
| 1    | P.E.1  | 1      | 37.6    | 100.0   | 0.0     | PA     | 1  | 1  | S    | 0       |
| 2    | P.E.2  | 2      | 37.6    | 100.0   | 0.0     | PA     | 2  | 2  | S    | 0       |
| 3    | P.E.4  | 3      | 1.0     | 20.0    | 0.0     | CON    | 1  | 5  | S    | 0       |
| 4    | P.E.3  | 4      | 1.0     | 20.0    | 0.0     | CON    | 1  | 1  | S    | 0       |
| 5    | Tofd1  | 5      | 1.0     | 20.0    | 0.0     | CON    | 1  | 5  | S    | 0       |
| 6    | Tofd2  | 6      | 1.0     | 20.0    | 0.0     | CON    | 1  | 1  | S    | 0       |
| 7    | PA Chk | 7      | 10.0    | 20.0    | 20.0    | PA     | 1  | 1  | С    | 0       |
| 8    | PA Chk | 8      | 10.0    | 20.0    | 20.0    | PA     | 2  | 2  | с    | 0       |

Физический канал под номером 1 является генератором (графа « $T_x$ ») и канал 5 является приемником (графа « $R_x$ »).

- выбрать пункт меню «Settings» «Ultrasonics»;
- скопировать настройки 3-го канала в 5-ый канал;
- перейти во вкладку «Global»;

- последовательно установить значения амплитуды 50, 100, 150, 200 В в поле «Pulser voltage (V)» (А<sub>ном</sub>).

| Base line offset (V)         | 0.00   | - |
|------------------------------|--------|---|
| Input impedance (Ohm)        | 50 Ohm |   |
| Main gain (dB)               | 0.0    | ŀ |
| Inspection sensitivity +(dB) | 0      | ŀ |
| Attenuator                   | None   |   |
| Shear wave (m/s)             | 3230   | ŀ |
| Compr. wave (m/s)            | 5950   |   |
| Sample frequency (MHz)       | 50     | 5 |
| PRF (Hz)                     | 3000   |   |
| Pulser voltage (V)           | 200    |   |
| WT Mode dead time (mm)       | 5.0    | ŀ |

- осциллографом измерить напряжение на разъеме канала 5 подключения преобразователя (А<sub>изм</sub>).

7.3.1.2. Определить относительную погрешность амплитуды импульсов возбуждения от номинального значения по формуле:

$$\delta_{\rm A} = \frac{A_{u_{2M}} - A_{u_{0M}}}{A_{u_{0M}}} \cdot 100$$

где δ<sub>A</sub> – относительная погрешность амплитуды импульсов возбуждения от номинального значения, %;

Аизм – значение напряжения, измеренное осциллографом, В;

А<sub>ном</sub> – номинальное значение напряжения системы, В.

Пределы допускаемого отклонения значений амплитуд импульсов возбуждения от номинального значения на нагрузке  $50 \pm 1$  Ом не должны превышать  $\pm 10\%$  от измеренной величины во всем диапазоне.

Если требование п. 7.3.1.2. не выполняются, систему признают непригодной к применению, дальнейшие операции поверки не производят.

# 7.3.2. Определение абсолютной погрешности измерений амплитуды сигнала на входе приемника дефектоскопа

7.3.2.1. Для определения абсолютной погрешности измерений амплитуды сигнала на входе приемника необходимо выполнить соединения в соответствии со схемой на Рис. 2.:

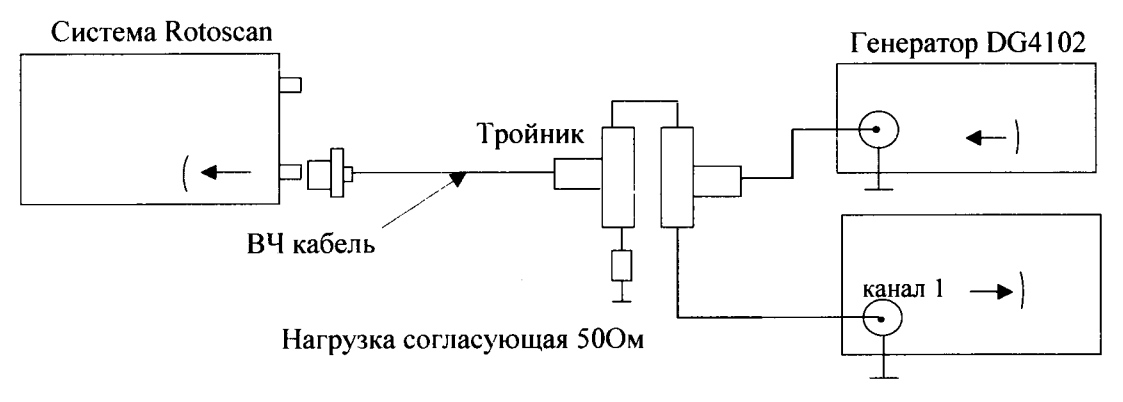

Осциллограф RIGOL DS2202

Рис. 2. Схема соединений для определения абсолютной погрешности измерений амплитуды сигнала на входе приемника

7.3.2.2. Установить на генераторе DG4102:

- · синхронизация внешняя;
- опорный сигнал внутренний;
- число периодов в пачке 1;
- частота заполнения импульсов 2 МГц;
- амплитуда импульсов 360 мВ;
- задержка 1 мкс.

7.3.2.3. Изменяя усиление канала «Gain» (дБ) на вкладке «Gates», добиться того, чтобы анализируемый сигнал имел высоту 50% экрана. Выставить строб на 50% экрана.

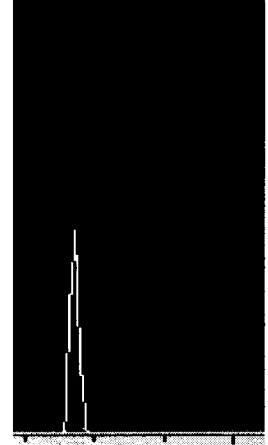

7.3.2.4. Согласно таблице 4 изменять суммарный фактор затухания А, компенсируя его увеличением усиление канала «Gain» (дБ) А<sub>дБ</sub>, таким образом, чтобы полученный сигнал имел высоту 50% экрана.

|                         |     |     | Габлица 4 |
|-------------------------|-----|-----|-----------|
| Значение ослабления, дБ | - 6 | + 6 | + 12      |

7.3.2.5. Определить абсолютную погрешность измерений амплитуды сигнала на входе приемника по формуле:

$$\Delta A_1 = A_1 - A_{ab}$$

где  $\Delta A_1$  – абсолютная погрешность измерений амплитуды сигнала на входе приемника, дБ;

*A*<sub>1</sub> – значение задаваемого ослабления амплитуды сигнала на выходе генератора, дБ;

*А*<sub>*оБ*</sub> - значение усиления амплитуды сигнала на входе приемника дефектоскопа, дБ.

7.3.2.6. Абсолютная погрешность измерений амплитуд сигналов на входе приемника дефектоскопа не должна превышать ± 2 %.

Если требование п. 7.3.2.6. не выполняются, систему признают непригодной к применению, дальнейшие операции поверки не производят.

## 7.3.3. Определение абсолютной погрешности измерений установки усиления приемника дефектоскопа в диапазоне от 0 до 40 дБ с шагом 5 дБ

7.3.3.1. Для определения абсолютной погрешности измерений установки усиления приемника в диапазоне от 0 до 40 дБ с шагом 5 дБ необходимо выполнить соединения в соответствии со схемой на Рис. 3:

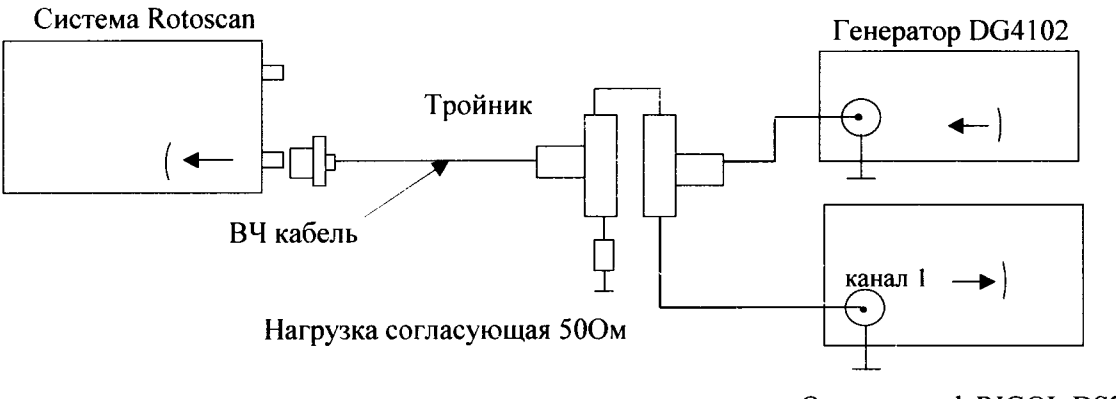

Осциллограф RIGOL DS2202

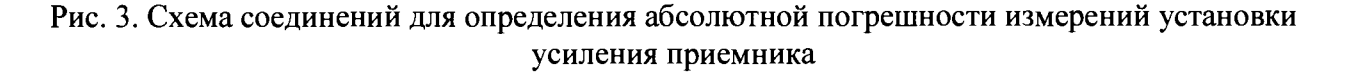

7.3.3.2. Установить на генераторе DG4102:

- синхронизация внешняя;
- опорный сигнал внутренний;
- число периодов в пачке 1;
- частота заполнения импульсов 2 МГц;
- амплитуда импульсов 360 мВ;
- задержка 1 мкс.

7.3.3.3. На системе установить усреднение равным 1.

7.3.3.4. Изменяя усиление канала «Gain» (дБ) на вкладке «Gates», добиться того, чтобы анализируемый сигнал имел высоту 80% экрана. Выставить строб на 80% экрана.

7.3.3.5. Согласно таблице 5 последовательно изменять суммарный фактор затухания А, компенсируя его увеличением усиление канала «Gain» (дБ)  $A_{д B}$  таким образом, чтобы полученный сигнал имел высоту 80% экрана.

| Значения ослабления, дБ 0 5 10 15 20 25 30 35 40 |                         |   |   |    |    |    |    |    | 13 | аолица э |
|--------------------------------------------------|-------------------------|---|---|----|----|----|----|----|----|----------|
|                                                  | Значения ослабления, дБ | 0 | 5 | 10 | 15 | 20 | 25 | 30 | 35 | 40       |

7.3.3.6. Абсолютная погрешности измерений установки усиления приемника дефектоскопа определяется по формуле:

$$\Delta A_{\partial \mathcal{B}} = A - A_{\partial \mathcal{B}}$$

где  $\Delta A_{\partial b}$  – абсолютная погрешности измерений установки усиления приемника дефектоскопа, дБ;

*А* – значение суммарного фактора затухания амплитуды сигнала канала, дБ;

АдБ – значение усиления амплитуды сигнала канала, дБ.

7.3.3.7. Абсолютная погрешность измерений установки усиления приемника не должна превышать ± (0,4 + 0,02 · Nn), где Nn – установленное усиление приемника, дБ.

Если требование п. 7.3.3.7. не выполняются, систему признают непригодной к применению, дальнейшие операции поверки не производят.

### 7.3.4. Определение абсолютной погрешности измерений временных интервалов

7.3.4.1. Для определения абсолютной погрешности измерений временных интервалов необходимо выполнить соединения в соответствии со схемой на Рис. 4:

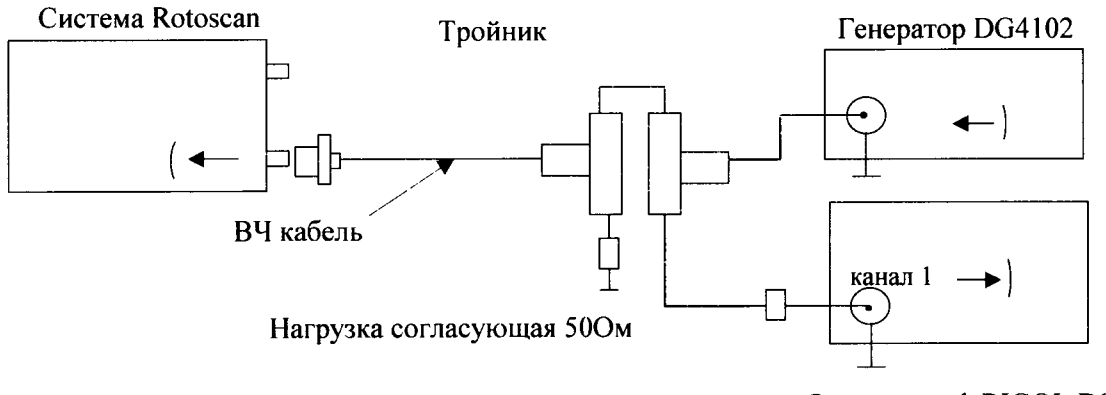

Осциллограф RIGOL DS2202

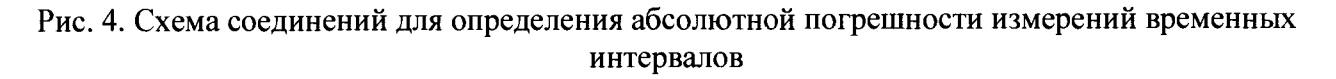

- 7.3.4.2. Установить на генераторе DG4102:
- синхронизация внешняя;
- опорный сигнал внутренний;
- число периодов в пачке 1;
- частота заполнения импульсов 2 МГц;
- амплитуда импульсов 360 мВ;
- задержка 10 мкс.

7.3.4.3. Во вкладке «Global» установить скорость звука «Shear wave» для продольной волны равную 2000 м/с.

| Base line offset (V)         | 0,00   | ÷!     |
|------------------------------|--------|--------|
| input impedance (Ohm)        | 50 Chm |        |
| Main gain (dB)               | 0,0    | ÷      |
| Inspection sensitivity +(dB) | 0      | ÷      |
| Attenuator                   | None   |        |
| Shear wave (m/s)             | 2000   |        |
| Compr: wave (m/s)            | 5950   | ÷      |
| Sample frequency (MHz)       | 50     | •      |
| PRF (Hz)                     | 3000   | ÷      |
| Pulser votage (V)            | 0      | ÷      |
| WT Mode dead time (mm)       | 5,0    | A<br>V |

7.3.4.4. На канале 3 установить длину строба 200 мм.

| 100                                          | * ]                                                                          |                                                    |                                                                      |                                                            |                                                                   |                                               |                                              |                                                        |                                                   |                                                                                                    | <u></u>                                                                                        |                                                                                    |                                                                            |                                                         |                                  |                                    |                                                 |                                                                                                    |                      |                                      |         |
|----------------------------------------------|------------------------------------------------------------------------------|----------------------------------------------------|----------------------------------------------------------------------|------------------------------------------------------------|-------------------------------------------------------------------|-----------------------------------------------|----------------------------------------------|--------------------------------------------------------|---------------------------------------------------|----------------------------------------------------------------------------------------------------|------------------------------------------------------------------------------------------------|------------------------------------------------------------------------------------|----------------------------------------------------------------------------|---------------------------------------------------------|----------------------------------|------------------------------------|-------------------------------------------------|----------------------------------------------------------------------------------------------------|----------------------|--------------------------------------|---------|
|                                              |                                                                              |                                                    |                                                                      |                                                            |                                                                   |                                               |                                              |                                                        |                                                   |                                                                                                    |                                                                                                |                                                                                    |                                                                            |                                                         |                                  |                                    |                                                 |                                                                                                    |                      |                                      |         |
|                                              |                                                                              |                                                    |                                                                      |                                                            |                                                                   |                                               |                                              |                                                        |                                                   |                                                                                                    |                                                                                                |                                                                                    |                                                                            |                                                         |                                  |                                    |                                                 |                                                                                                    |                      |                                      |         |
|                                              |                                                                              |                                                    |                                                                      |                                                            |                                                                   |                                               |                                              |                                                        |                                                   |                                                                                                    |                                                                                                |                                                                                    |                                                                            |                                                         |                                  |                                    |                                                 |                                                                                                    |                      |                                      |         |
| UC.                                          |                                                                              |                                                    |                                                                      |                                                            |                                                                   |                                               |                                              |                                                        |                                                   |                                                                                                    |                                                                                                |                                                                                    |                                                                            |                                                         |                                  |                                    |                                                 |                                                                                                    |                      |                                      |         |
|                                              |                                                                              |                                                    |                                                                      |                                                            |                                                                   |                                               |                                              |                                                        |                                                   |                                                                                                    |                                                                                                |                                                                                    |                                                                            |                                                         |                                  |                                    |                                                 |                                                                                                    |                      |                                      |         |
|                                              |                                                                              |                                                    |                                                                      |                                                            |                                                                   |                                               |                                              |                                                        |                                                   |                                                                                                    |                                                                                                |                                                                                    |                                                                            |                                                         |                                  |                                    |                                                 |                                                                                                    |                      |                                      |         |
| U                                            | 7<br>0 ma                                                                    |                                                    | · · · · ·                                                            | <del>.</del>                                               | • •<br>**                                                         | 50 800                                        | <b>,</b>                                     | <b>,</b>                                               | <del>7 1</del>                                    |                                                                                                    | 100                                                                                            |                                                                                    | <del>, , ,</del>                                                           |                                                         |                                  | 150 mm                             | <b>.</b>                                        | <b>r</b> ,                                                                                                    | - <b>1</b>           | <b>, ,</b>                           | 200 mm  |
| U                                            | 3<br>0 mm<br>Boem                                                            | Giobal                                             | <b></b>                                                              | <del></del>                                                | •••                                                               | 50 ann                                        | · ·                                          | •<br>•                                                 | • •                                               |                                                                                                    | 100                                                                                            | 1000                                                                               |                                                                            |                                                         |                                  | 150 mm                             | , ,                                             | ,                                                                                                    |                      |                                      | 200 mm  |
| U<br>Gate                                    | 2<br>0 mm<br>Boem<br>Type                                                    | Globel<br>Seq.                                     | Startion                                                             | j<br>Size(mm                                               | Gain(di                                                           | 50 mm                                         | r r                                          | ,<br>Ru                                                | Wave                                              | Delay(m                                                                                                    | 100<br>HPF                                                                                     | nas<br>LPF                                                                         | Pulse width                                                                | Title                                                   | ,<br>  The .(*                   | 150 mm<br>Mode                     | GAIG(S                                          |                                                                                                    | Palet                | Averag                               | 200 mm  |
| U<br>Gate<br>1                               | Boem<br>Type<br>PE.1                                                         | Global<br>Seq.<br>1                                | Start(na<br>37.6                                                     | 1 <b>Size(mm</b><br>100.0                                  | Gain(df                                                           | 50 mm<br>PACON<br>PA                          | , ,<br>Тх<br>1                               | ,<br> Ro<br>1                                          | Wave<br>S                                         | Delay(m                                                                                                    | 100<br>INPF<br>Disabled                                                                        | Riss<br>LPF<br>Disabled                                                            | Pulse width                                                                | Title<br>PE4                                            | 7<br>7<br>2                      | 150 mm<br>Mode<br>H                | <b>G HG(</b> *<br>20                            |                                                                                                    | Palet<br>-           | Averag<br>1                          | 200 rom |
| U<br>Gate<br><u>1</u><br>2                   | Boern<br>Type<br>PE1<br>PE2                                                  | Global<br>Seq.<br>1<br>2                           | <b>Start(na</b><br>37.6<br>37.6                                      | 1 Size(mm<br>100.0<br>100.0                                | <b>Gain(di</b><br>0.0<br>0.0                                      | 50 mm<br>PACON<br>PA<br>PA                    | τχ<br>1<br>2                                 | 1<br>1<br>2                                            | Wave<br>S<br>S                                    | Delay(m<br>0<br>0                                                                                                    | 100<br>INPF<br>Disabled<br>Disabled                                                            | IND<br>LPF<br>Disabled<br>Disabled                                                 | Pulse width<br>125<br>125                                                  | <b>Title</b><br>PE4<br>PE4                              | 2<br>2                           | 150 mm<br>Mode<br>H<br>H           | <b>G HG(*</b><br>20<br>20                       | <ul> <li>4</li> <li>4</li> <li>4</li> <li>5</li> <li>7</li> <li>7</li> </ul>                                                                                                    | Palet<br>-           | Averag<br>1<br>1                     | 200 mm  |
| U<br>Gate<br>1<br>2<br>3                     | Boam<br>Type<br>PE.1<br>PE.2<br>PE.4                                         | Global<br>Seq.<br>1<br>2<br>3                      | <b>Startina</b><br>37.6<br>37.6<br>0.0                               | 1 5ize(mm<br>100.0<br>100.0<br>300.0                       | <b>Gain(di</b><br>0.0<br>0.0<br>0.0                               | 50 mm<br>PACON<br>PA<br>PA<br>CON             | 7 7 7 7 7 7 7 7 7 7 7 7 7 7 7 7 7 7 7        | 1<br>2<br>1                                            | Wave<br>S<br>S<br>S                               | Delayim<br>O<br>O<br>O                                                                                                    | 100<br>HPF<br>Disabled<br>Disabled<br>Disabled                                                 | LPF<br>Disabled<br>Disabled<br>Disabled                                            | Pulse width<br>125<br>125<br>125                                           | <b>Title</b><br>PE4<br>PE4<br>PE1                       | 2<br>2<br>2                      | 150 mm<br>Mode<br>H<br>H           | <b>G11G(*</b><br>20<br>20<br>20                 | 2)<br>2)<br>2)<br>(1)                                                                                                    | Palet<br>-<br>-      | Averag<br>1<br>1                     | 200 mm  |
| U<br>Gate<br>1<br>2<br>3<br>4                | Boem<br>Type<br>P.E.1<br>P.E.2<br>P.E.4<br>P.E.3                             | Globel<br>Seq.<br>1<br>2<br>3<br>4                 | <b>Start(ma</b><br>37.6<br>37.6<br>0.0<br>13.1                       | Size(mm<br>100.0<br>100.0<br>300.0<br>35.0                 | <b>Gain(df</b><br>0.0<br>0.0<br>20.0                              | PACON<br>PA<br>PA<br>CON<br>CON               | τ.,<br>Τ.,<br>1<br>2<br>5<br>1               | <b> Ru</b><br>1<br>2<br>1<br>1                         | Wave<br>S<br>S<br>S<br>S                          | Delay(m<br>O<br>O<br>O<br>O                                                                                                    | 100<br>HPF<br>Disabled<br>Disabled<br>Disabled<br>Disabled                                     | ILPF<br>Disabled<br>Disabled<br>Disabled<br>Disabled                               | Pulse width<br>125<br>125<br>125<br>125<br>125                             | <b>TRU9</b><br>PE4<br>PE4<br>PE1<br>PE1                 | 2<br>2<br>2<br>2<br>2            | 150 mm<br>Mode<br>H<br>H<br>H      | <b>GHG</b><br>20<br>20<br>20<br>20<br>20        | <ul> <li><u u=""></u></li> <li>z&gt;</li> <li>x&gt;</li> <li><u u=""></u></li> <li><u u=""></u></li></ul> <li><u u=""></u></li> <li><ul><li><ul><lu><lu><li><ul><lu><lu><lu><lu><lu><lu><lu><lu><lu< td=""><td>Palet<br/>-<br/>-</td><td>Averag<br/>1<br/>1<br/>1<br/>1</td><td>200 rum</td></lu<></lu></lu></lu></lu></lu></lu></lu></lu></ul></li></lu></lu></ul></li></ul></li> | Palet<br>-<br>-      | Averag<br>1<br>1<br>1<br>1           | 200 rum |
| U<br>Gate<br>1<br>2<br>3<br>4<br>5           | Boom<br>Boom<br>Type<br>PE1<br>PE2<br>PE3<br>Tofd1                           | CRobel<br>Seq.<br>1<br>2<br>3<br>4<br>5            | <b>Start(nm</b><br>37.6<br>37.6<br>0.0<br>13.1<br>1.0                | Size(mm<br>100.0<br>100.0<br>35.0<br>20.0                  | Gain(di<br>0.0<br>0.0<br>20.0<br>0.0                              | <b>PACON</b><br>PA<br>PA<br>CON<br>CON<br>CON | Tx<br>1<br>2<br>5<br>1<br>5                  | <b>R</b> a<br>1<br>2<br>1<br>1<br>1<br>1               | Wave<br>S<br>S<br>S<br>S<br>S<br>S                | Delay(m)<br>0<br>0<br>0<br>0<br>0<br>0                                                                                                    | HPF<br>Disabled<br>Disabled<br>Disabled<br>Disabled<br>Disabled                                | ILPF<br>Disabled<br>Disabled<br>Disabled<br>Disabled<br>Disabled                   | Puise width<br>125<br>125<br>125<br>125<br>125<br>125                      | TRUe<br>PE4<br>PE4<br>PE1<br>PE1<br>TOFD1               | 2<br>2<br>2<br>2<br>2            | 150 mm<br>Mode<br>H<br>H<br>H      | 20<br>20<br>20<br>20<br>20<br>20<br>20          | <ul> <li>4 (m/m)</li> <li>2 &gt;</li> <li>3 &gt;</li> <li>6 m</li> <li>6 m</li> <li>6 m</li> <li>6 m</li> </ul>                                                                                                    | Palet<br>-<br>-<br>- | Averau<br>1<br>1<br>1<br>1           | 290 mm  |
| U<br>Gate<br>1<br>2<br>3<br>4<br>5<br>6      | Boan<br>Type<br>PE1<br>PE2<br>PE4<br>PE3<br>Tofd1<br>Tofd2                   | Cicobal<br>Seq.<br>1<br>2<br>3<br>4<br>5<br>6      | <b>Start(nn</b><br>37.6<br>37.6<br>0.0<br>13.1<br>1.0<br>1.0         | Size(mm)<br>100.0<br>100.0<br>35.0<br>20.0<br>20.0<br>20.0 | Gain(d)<br>0.0<br>0.0<br>0.0<br>20.0<br>0.0<br>0.0                | PACON<br>PA<br>PA<br>CON<br>CON<br>CON        | <b>Tx</b><br>1<br>2<br>5<br>1<br>5<br>1      | 1<br>1<br>2<br>1<br>1<br>1<br>1<br>1                   | Wave<br>S<br>S<br>S<br>S<br>S<br>S<br>S<br>S<br>S | <ul> <li>Delay(m)</li> <li>Delay(m)</li> <li>O</li> <li>O</li> <li>O</li> <li>O</li> <li>O</li> <li>O</li> <li>O</li> <li>O</li> <li>O</li> <li>O</li> <li>O</li> <li>O</li> </ul> | 100<br>HPF<br>Disabled<br>Disabled<br>Disabled<br>Disabled<br>Disabled<br>Disabled             | LPF<br>Disabled<br>Disabled<br>Disabled<br>Disabled<br>Disabled<br>Disabled        | Puise width<br>125<br>125<br>125<br>125<br>125<br>125<br>125               | TRIE<br>PE4<br>PE4<br>PE1<br>PE1<br>TOFD1<br>TOFD2      | 2<br>2<br>2<br>2<br>2<br>-       | Node<br>H<br>H<br>H<br>H           | 20<br>20<br>20<br>20<br>20<br>-                 | € units 2 2 2 2 2 2 2 3 4 4                                                                                                    | Patet                | Aversu<br>1<br>1<br>1<br>1<br>1<br>1 | 200 mm  |
| U<br>Gate<br>1<br>2<br>3<br>4<br>5<br>6<br>7 | Boan<br>Type<br>P.E.1<br>P.E.2<br>P.E.4<br>P.E.3<br>Tofd1<br>Tofd2<br>PA Chk | Cicobal<br>Seq.<br>1<br>2<br>3<br>4<br>5<br>6<br>7 | <b>Start(nm</b><br>37.6<br>37.6<br>0.0<br>13.1<br>1.0<br>1.0<br>21.0 | Size(mm<br>100.0<br>100.0<br>35.0<br>20.0<br>20.0<br>85.0  | <b>Gain(df</b><br>0.0<br>0.0<br>20.9<br>0.0<br>0.0<br>0.0<br>35.0 | PACON<br>PA<br>PA<br>CON<br>CON<br>CON<br>PA  | <b>Tx</b><br>1<br>2<br>5<br>1<br>5<br>1<br>1 | <b>Po</b><br>1<br>2<br>1<br>1<br>1<br>1<br>1<br>1<br>1 | Wave<br>S<br>S<br>S<br>S<br>S<br>S<br>S<br>S<br>C | Delayim<br>0<br>0<br>0<br>0<br>0<br>0<br>0<br>0<br>0<br>0<br>0                                                                                                    | 100<br>HPF<br>Disabled<br>Disabled<br>Disabled<br>Disabled<br>Disabled<br>Disabled<br>Disabled | Top<br>LPF<br>Disabled<br>Disabled<br>Disabled<br>Disabled<br>Disabled<br>Disabled | Pulse width<br>125<br>125<br>125<br>125<br>125<br>125<br>125<br>125<br>125 | Title<br>PE4<br>PE1<br>PE1<br>TOFD1<br>TOFD2<br>PA-Chk1 | 2<br>2<br>2<br>2<br>-<br>-<br>10 | 150 mm<br>Mode<br>H<br>H<br>H<br>H | 20<br>20<br>20<br>20<br>20<br>-<br>-<br>20<br>- | <ul> <li>Kujev</li> <li>X</li> <li>X<td>Patet</td><td>Averag<br/>1<br/>1<br/>1<br/>1<br/>1<br/>1</td><td>200 mm</td></li></ul>                                                                                                    | Patet                | Averag<br>1<br>1<br>1<br>1<br>1<br>1 | 200 mm  |

7.3.4.5. Нажать правой кнопкой мыши на осциллограмму и в появившемся меню выбрать пункт «Custom».

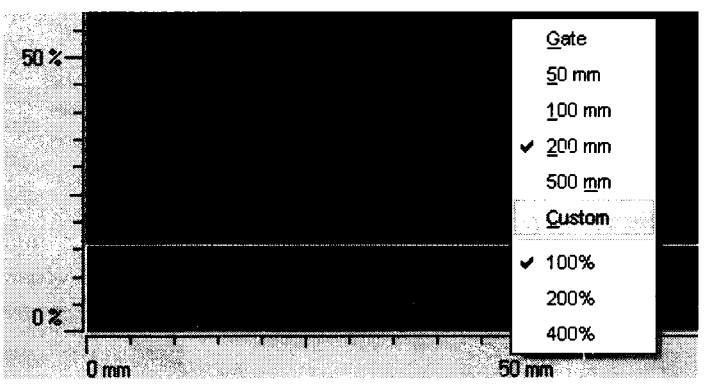

7.3.4.6. Установить значение «Length» равным 315 мм для всей развертки

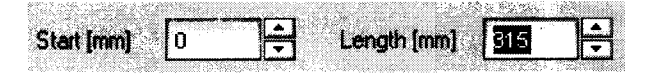

7.3.4.7. Отобразить ось абсцисс в режиме времени в мкс.

7.3.4.8. Изменяя усиление канала «Gain» (дБ) во вкладке «Gates», добиться того, чтобы анализируемый сигнал имел высоту 80% экрана. Выставить строб на 80% экрана.

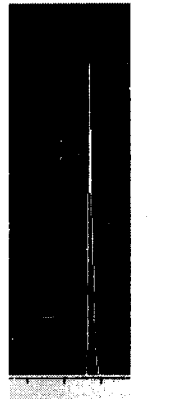

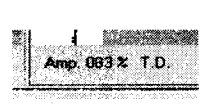

7.3.4.9. Установить последовательно задержку A<sub>2</sub> в мкс на генераторе таким образом, чтобы полученный сигнал эхо-импульса последовательно изменял свои значения во всем заданном диапазоне. Одновременно с этим произвести регистрацию положения анализируемого сигнала (A<sub>изм2</sub>).

7.3.4.10. Определить абсолютную погрешность измерений временных интервалов по формуле:

$$\Delta A_2 = A_{u_{3W2}} - A_2$$

7.3.4.11. Абсолютная погрешность измерений временных интервалов не должна превышать  $\pm$  0,2 мкс.

Если требование п. 7.3.4.11. не выполняются, систему признают непригодной к применению, дальнейшие операции поверки не производят.

### 7.3.5. Определение угла ввода и точки ввода при работе с ПЭП и преобразователями на фазированной решетке

7.3.5.1. Для определения угла ввода и точки ввода первой фазированной решетки выбрать первый канал на вкладке «Gates». Значения в графах «R<sub>x</sub>» и «T<sub>x</sub>» означают номер фазированной решетки приемника и генератора соответственно.

|      | Beam   | Global |          |         |         |        |    |     |      |          |
|------|--------|--------|----------|---------|---------|--------|----|-----|------|----------|
| Gate | Туре   | Seq.   | Start(mr | Size(mm | Gain(df | PA/CON | Tx | Rx  | Wave | Delay(mi |
| 1    | P.E.1  | 1      | 37.6     | 100.0   | 0.0     | PA     | 1  | ុ1  | S    | 0        |
| 2    | P.E.2  | 2      | 37.6     | 100.0   | 0.0     | PA     | 2  | 2   | S    | 0        |
| 3    | P.E.4  | 3      | 1.0      | 20.0    | 0.0     | CON    | 1  | 5   | S    | 0        |
| 4    | P.E.3  | 4      | 1.0      | 20.0    | 0.0     | CON    | 1  | 1   | S    | 0        |
| 5    | Tofd1  | 5      | 1.0      | 20.0    | 0.0     | CON    | 1  | 5   | S    | 0        |
| 6    | Tofd2  | 6      | 1.0      | 20.0    | 0.0     | CON    | 1  | 1   | S    | 0        |
| 7    | PA Chk | 7      | 10.0     | 20.0    | 20.0    | PA     | 1  | . 1 | С    | 0        |
| 8    | PA Chk | 8      | 10.0     | 20.0    | 20.0    | PA     | 2  | 2   | С    | 0        |

7.3.5.2. Установить преобразователь с фазированной решеткой на образец СО-3 и найти максимальный сигнал.

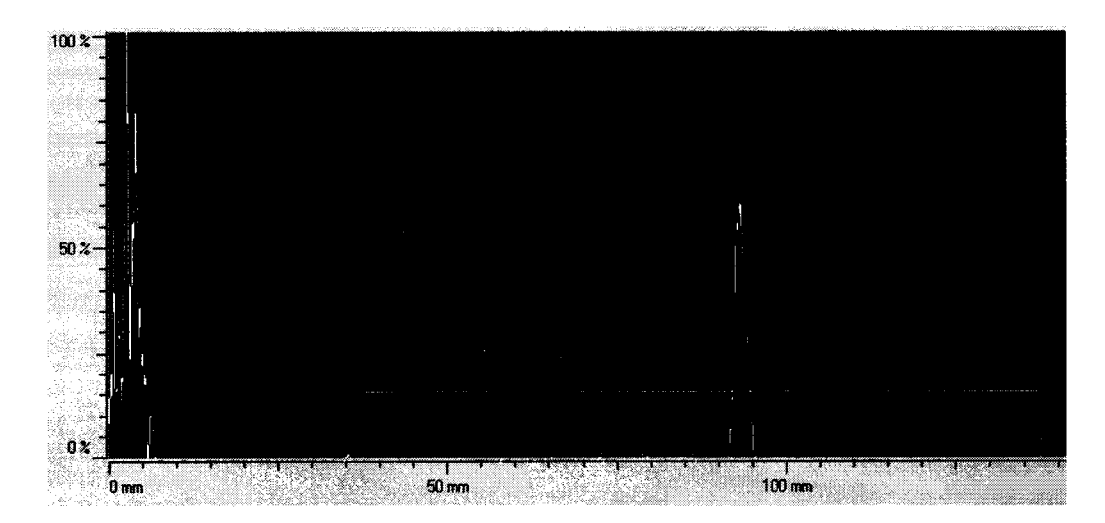

7.3.5.3.Установить такое значение «GATE START», чтобы показания «T.D.» соответствовали радиусу образца СО-3.

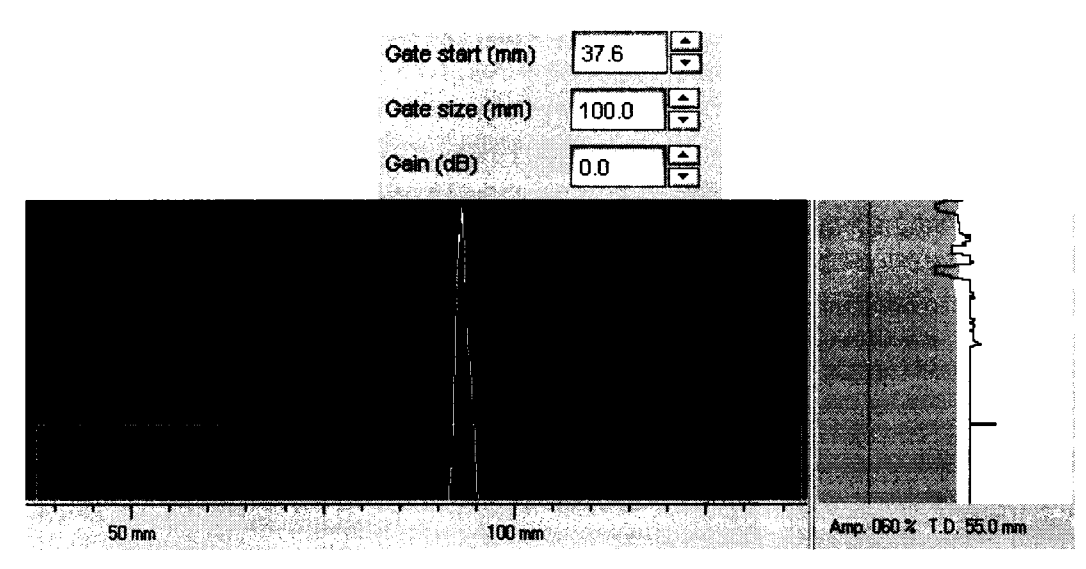

7.3.5.4. Нанести на корпус фазированной решетки риску (маркером или наклейкой), соответствующую нулевой риске образца СО-3. Если на корпусе уже имеется риска и погрешность совпадения с нулевой риской образца составляет  $\pm 1$  мм, то в необходимости нанесения новой риски отсутствует.

7.3.5.5. Установить фазированную решетку на образец СО-2 и найти сигнал от отверстия диаметром 6мм, анализируя показания «T.D.».

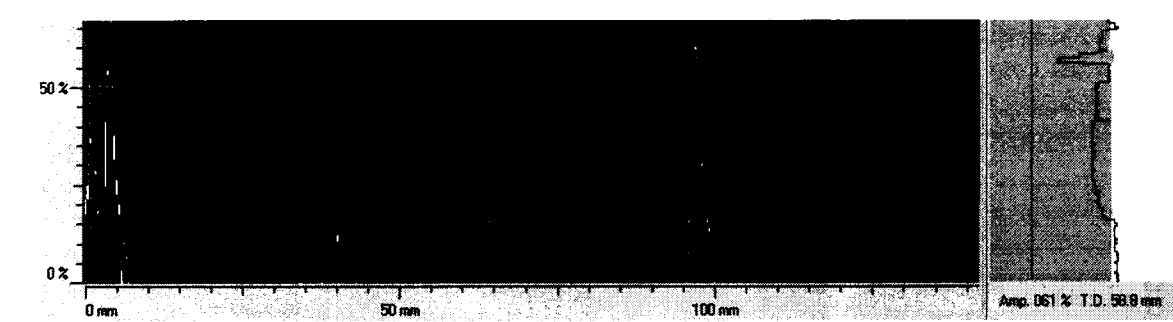

7.3.5.6. По шкале образца СО-2 определить угол ввода. Значение угла ввода соответствует риске на шкале образца СО-2 при максимальном эхосигнале от отверстия 6 мм.

7.3.5.7. Для определения угла ввода и точки ввода второй фазированной решетки выбрать второй канал на вкладке «Gates».

7.3.5.8. Повторить пункты 7.3.5.2. – 7.3.5.6. для второй фазированной решетки.

7.3.5.9. Для определения угла ввода и точки ввода стандартных ПЭП выбрать канал 4 на вкладке «Gates». В графе «Wave» выбрать «S» для датчиков, использующих поперечную волну или «C» для датчиков, использующих продольную волну.

7.3.5.10. Повторить пункты 7.3.5.2. – 7.3.5.6. для второй фазированной решетки.

Примечание: В случае невозможности выполнения операций, описанных в пункте 7.3.5, следует заменить пьезоэлектрический преобразователь.

### 7.3.6. Определение абсолютной погрешности измерений глубины залегания отражателей пьезоэлектрическими преобразователями и преобразователями на фазированной решетке

7.3.6.1. Для поверки первой фазированной решетки выбрать первый канал во вкладке «Gates».

15

| 1    | Beam   | Global |          |         |         |        |     | 1  |      |         |
|------|--------|--------|----------|---------|---------|--------|-----|----|------|---------|
| Gate | Туре   | Seq.   | Start(mr | Size(mm | Gain(dl | PA/CON | Tx  | Rx | Wave | Delay(m |
| 1    | PEX    | 1      | 37.6     | 100.0   | 0.0     | PA     | 1   | 1  | S    | 0       |
| 2    | P.E.2  | 2      | 37.6     | 100.0   | 0.0     | PA     | 2   | 2  | S    | 0       |
| 3    | P.E.4  | 3      | 1.0      | 20.0    | 0.0     | CON    | . 1 | 5  | S    | 0       |
| 4    | P.E.3  | 4      | 1.0      | 20.0    | 0.0     | CON    | 1   | 1  | S    | 0       |
| 5    | Tofd1  | 5      | 1.0      | 20.0    | 0.0     | CON    | 1   | 5  | S    | 0       |
| 6    | Tofd2  | 6      | 1.0      | 20.0    | 0.0     | CON    | 1   | 1  | S    | 0       |
| 7    | PA Chk | 7      | 10.0     | 20.0    | 20.0    | PA     | 1   | 1  | с    | 0       |
| 8    | PA Chk | 8      | 10.0     | 20.0    | 20.0    | PA     | 2   | 2  | с    | 0       |

7.3.6.2. Перейти во вкладку «Beam» и задать следующие параметры. В параметре «Angle» указать значение угла, полученное в пункте 7.3.5.6. данной методики поверки, либо из паспорта на выбранный пьезоэлектрический преобразователь или фазированную решетку.

|                                                                                                    | Transmi | t        | Receive  |    |
|----------------------------------------------------------------------------------------------------|---------|----------|----------|----|
| Angle (*)                                                                                                    | 45.00   | Ì÷       | SC 041   | ]ŧ |
| Skips                                                                                                    | o       | Ì        |          | H  |
| Direct                                                                                                    | yes     |          | yes      |    |
| Delta focus (mm)                                                                                                 | 0.00    | Ì÷       | a abi    | ÷  |
| Delta start                                                                                                    | 0       | ÷        | <u> </u> |    |
| Delta Zx                                                                                                    | 35.00   | -<br>-   |          |    |
| Delta Zy                                                                                                    | 0.00    | ÷        | 19.50    |    |
| # elementen                                                                                                    | 16      | ÷        |          | F  |
| 2000 - 100 - 100 - 100 - 100 - 100 - 100 - 100 - 100 - 100 - 100 - 100 - 100 - 100 - 100 - 100 - 100 - 100 - 100 |         |          |          |    |
| Oate start (mm)                                                                                                  | 37.6    | <b>I</b> |          |    |
| Oate size (mm)                                                                                                   | 100.0   | 1÷       | 1000     |    |
| Osin (dB)                                                                                                    | 0.0     | 1÷       |          |    |
| Tandem                                                                                                    |         |          |          |    |
| Focus                                                                                                    |         |          |          |    |

7.3.6.3. Установить фазированную решетку на образец СО-3 и найти максимальный сигнал.

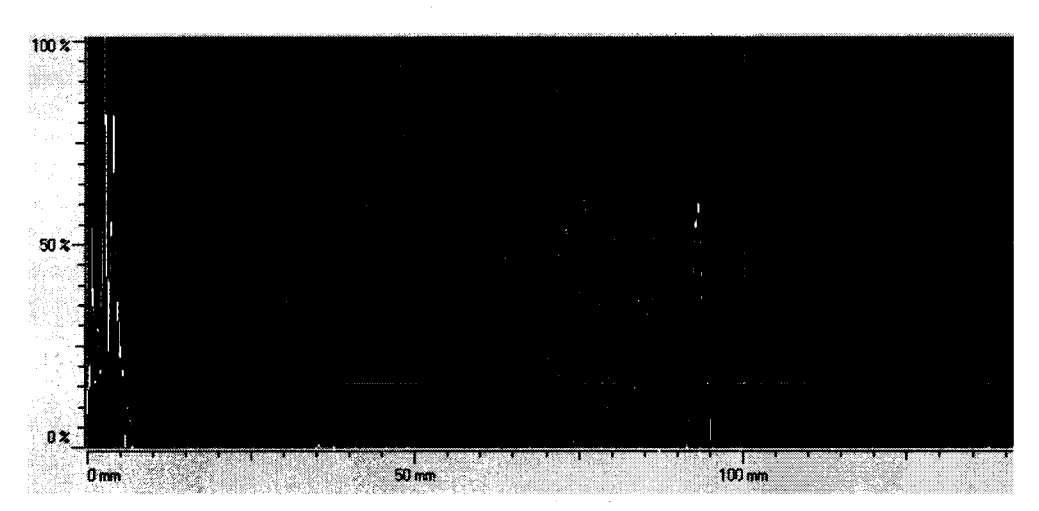

7.3.6.4. Установить такое значение «GATE START», чтобы показания «T.D.» соот-

17

ветствовали радиусу образца СО-3.

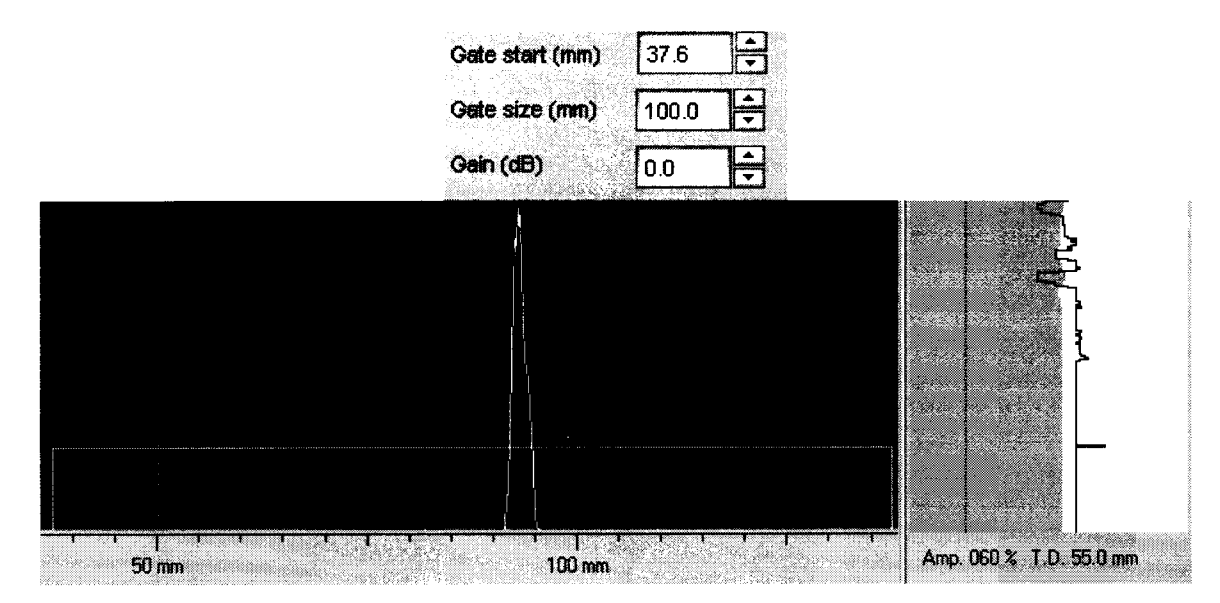

7.3.6.5. Установить фазированную решетку на образец СО-2 и найти сигнал от отверстия диаметром 6мм, анализируя показания «T.D.».

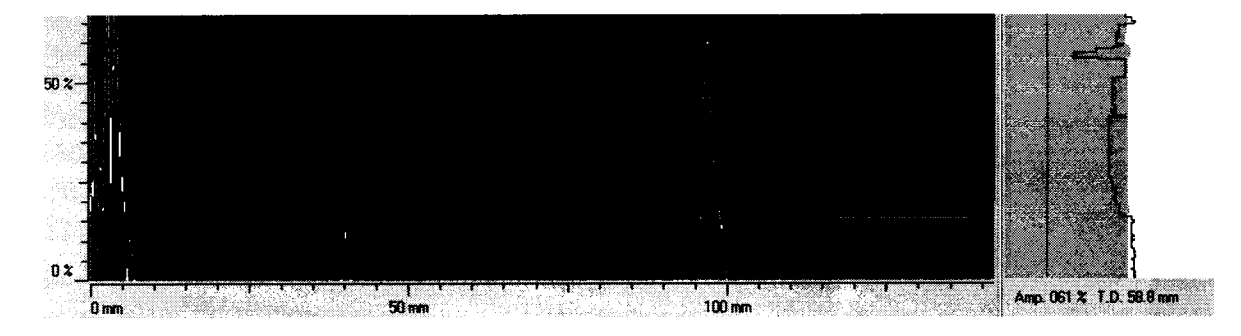

7.3.6.6. Для поверки второй фазированной решетки выбрать второй канал на вкладке «Gates».

7.3.6.7. Повторить пункты 7.3.6.1. - 7.3.6.5. для второй фазированной решетки.

7.3.6.8. Определить абсолютную погрешность измерений глубины залегания отражателей пьезоэлектрическими преобразователями и преобразователями на фазированной решетке по формуле:

$$\Delta A_3 = A_{u_{3M}3} - A_{CO}$$

где  $A_{CO}$  – действительное значение образца СО-2, мм;

 $A_{u_{3M3}}$  – значение измеренное системой, мм;

 $\Delta A_3$  – абсолютная погрешность измерений, мм.

7.3.6.9. Абсолютная погрешность измерений глубины залегания отражателей пьезоэлектрическими преобразователями и преобразователями на фазированной решетке: при работе с прямым ПЭП не должна превышать  $\pm (0,5 + 0,005 \cdot \text{H})$  мм; при работе с наклонным ПЭП и преобразователем на фазированной решетке не должна превышать  $\pm (0,5 + 0,005 \cdot \text{H})$ , где H – глубина залегания отражателя, мм.

Если требование п. 7.3.6.9. не выполняются, систему признают непригодной к применению, дальнейшие операции поверки не производят.

# 7.3.7. Определение абсолютной погрешности измерений расстояний датчиком пути сканера

7.3.7.1. С помощью штангенциркуля измерить диаметр датчика пути.

Определить длину окружности датчика пути по формуле:

$$l = \pi \cdot \mathbf{D},$$

где *l* – длина окружности датчика пути, мм;

D – диаметр датчика пути, измеренный штангециркулем, мм.

7.3.7.2. Установить систему на ровную поверхность. Провести калибровку датчика пути: выбрать пункт меню «Settings» - «Scanner».

| Set | lings          | Inspect     | ⊻iew <u>C</u> har |
|-----|----------------|-------------|-------------------|
| 9   | Envir          | onment      | F2                |
| Ð   | <u>J</u> ob    |             | F3                |
|     | <u>U</u> ltra: | sonics      | F4                |
|     | <u>S</u> can   | ner         | F5                |
|     | <u>X</u> -Se   | ction       | F6                |
|     | Prob           | es          | F7                |
| ۲J  | <u>C</u> alib  | ration      |                   |
| ļ   | Remo           | ote Control | I Ctrl+R          |
| L_  | Diagr          | nose        |                   |

7.3.7.3. Затем перейти во вкладку «Encoder» и нажать на кнопку «Reset» для сброса на нуль для начала отсчета.

| FUSIQUE INSPECTION       | Motor control  |            |
|--------------------------|----------------|------------|
| <u>M</u> odel            | Automatic      | <u> </u>   |
| Direction                | Normal         | •          |
| Resolution (counts/mm)   | 1.00           | <b>]</b> ≑ |
| Position (mm)            | -2             |            |
| Celibration distance (mn | ) 500          | ļ          |
|                          | Bonnet Calibra | te         |

7.3.7.4. На колесе датчика пути поставить тонкую метку. Произвести один полный оборот колеса датчика пути, пока метка датчика пути не соприкоснется с поверхностью. Значение «Position» (мм) соответствует пути, измеренному системой А<sub>изм4</sub>.

7.3.7.5. Определить абсолютную погрешность измерений расстояний датчиком пути сканера по формуле:

$$\Delta A_4 = A_{u_{3M}4} - A_{uu}$$

где  $\Delta A_4$  – значение абсолютной погрешности измерений расстояния датчиком пути сканера, мм;

*А<sub>ш</sub>* – расчётное значение длины окружности датчика пути, мм;

 $A_{u_{3M4}}$  – значение расстояния, измеренное системой, мм.

7.3.7.6. Абсолютная погрешность измерений расстояния датчиком пути сканера не должна превышать ± 2 мм.

Если требование п. 7.3.7.6. не выполняются, систему признают непригодной к применению, дальнейшие операции поверки не производят

### 8. Оформление результатов поверки

8.1. Результаты поверки оформляются протоколом, составленным в виде сводной таблицы результатов поверки по каждому пункту раздела 7 настоящей методики поверки с указанием предельных числовых значений результатов измерений и их оценки по сравнению с предъявленными требованиями.

8.2. При положительных результатах поверки система автоматического ультразвукового контроля Rotoscan признается годной к применению и на неё выдается свидетельство о поверке, установленной формы.

Знак поверки наносится на свидетельство о поверке в виде наклейки и (или) оттиска поверительного клейма.

8.3. При отрицательных результатах поверки система автоматического ультразвукового контроля Rotoscan признается непригодной к применению и на неё выдается извещение о непригодности, установленной формы, с указанием основных причин.

Руководитель лаборатории ООО «Автопрогресс-М»

А.А. Саморуков